## How to Add a User to Your Contact List (Address book)

Open the email and put the mouse pointer over the sender email address.

Do not click on the sender email address.

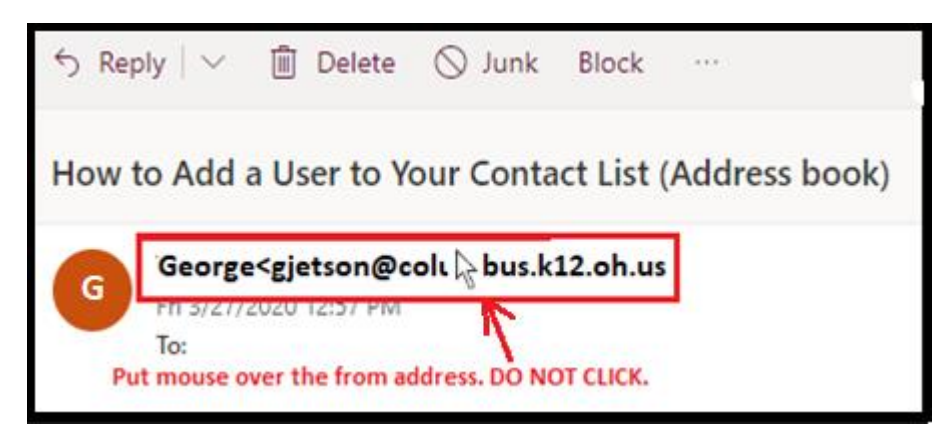

You should see a pop up window appear.

| G                                                                       | eorge                         |              |
|-------------------------------------------------------------------------|-------------------------------|--------------|
| 🗠 Send email                                                            |                               |              |
|                                                                         | You should see three dots. Mo | More options |
| Contact >                                                               | Click the three dots          |              |
| George <gjetson@columbus.k12.oh.us< p=""></gjetson@columbus.k12.oh.us<> |                               |              |

In the pop up window click on the three dots and then click "Add to Contacts"

## Next click "Add to Contacts"

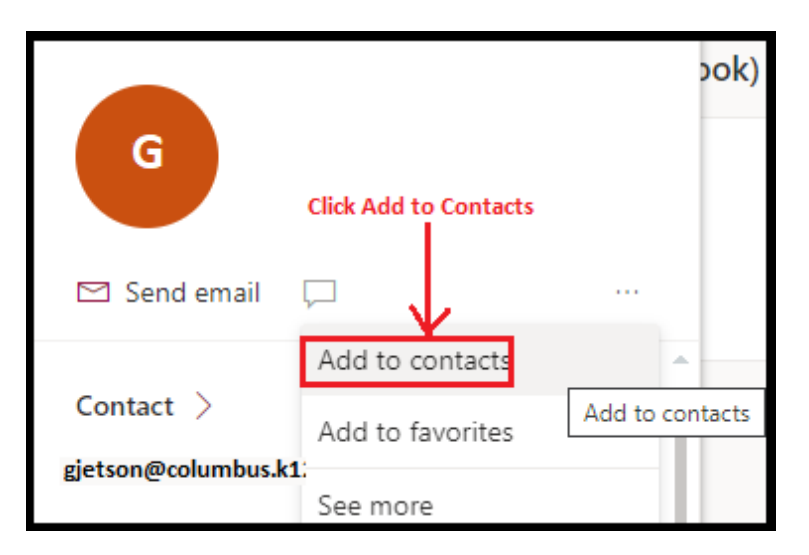

Next click "**Create**"; you have now added the contact to your contact list (Address book)

| Add contact                                                                                             | First name<br>George                        |
|----------------------------------------------------------------------------------------------------|---------------------------------------------|
| You can add more information than                                                                       | Last name<br>Jetson                         |
| what you see here, such as address<br>and birthday. Select <b>Add more</b> to<br>bring up more options. | Contact information                         |
|                                                                                                    | Email address<br>gjetson@columbus.k12.oh.us |
|                                                                                                    | Work                                        |
|                                                                                                    | Company<br>Columbus City Schools            |
|                                                                                                    | Job title                                   |
| Click Create                                                                                            | Department 🛈                                |
|                                                                                                    | Distance address                            |
|                                                                                                    | Create Discard + Add more ~                 |